# ELECOM

#### 型番:WAB-S1167

## クイックセットアップガイド

#### 2021年7月30日 第4版

本製品を正しくご使用いただくために、必ずこの説明書をお読みください。各説明書は、 使用開始後も大切に保管しておいてください。

#### パッケージ内容

ご使用前に、次のものが同梱されていることをご確認ください。 なお、梱包には万全を期しておりますが、万一不足品、破損品などがありましたら、 すぐにお買い上げの販売店までご連絡ください。

| クイックセットアップガイド(本紙) | 1枚   | オプション品のご案内                |
|-------------------|------|---------------------------|
| 安全にお使いいただくために     | 1枚   |                           |
| 製品本体              | 1台   | 4 彩品は専用のオブンヨノ品をに用息        |
| マグネットセット          | 2個   | していより。必要な場合、別述の貝          |
| マグネット用プレート        | 1枚   |                           |
| 壁 / 天井設置用金具       | 1枚   |                           |
| セキュリティカバーセット      | 1セット | 専用 AC アダブダー . WAB-EX-ADP1 |
| ゴム足               | 4個   | ※ セキュリティカバーを使用する場合は       |
| シリアルナンバーラベル       | 2枚   | 別途特殊ドライバー T10 をご用意。       |
| 管理者情報シート          | 1枚   | ださい。                      |
|                   |      |                           |

### 主な仕様と工場出荷時の設定値

| 主な仕様   |            |                                                                                                    |  |  |
|--------|------------|----------------------------------------------------------------------------------------------------|--|--|
| データ    | 有線LAN      | 10Mbps: IEEE802.3 (10Base-T)<br>100Mbps: IEEE802.3u (100Base-TX)<br>1000Mbps: IEEE802.3ab (1000Base-T)<br>(自動判別Auto MDI/MDI-Xに対応) |  |  |
| 転送速度   | 無線LAN      | IEEE802.11ac : 最大867Mbps<br>IEEE802.11n : 最大300Mbps<br>IEEE802.11a/g : 最大54Mbps<br>IEEE802.11b : 最大11Mbps                         |  |  |
| 治弗雷力   | ACアダプター給電時 | 最大5.8W                                                                                                    |  |  |
| 消費電力   | PoE受電時     | 最大9.0W                                                                                                    |  |  |
| 理培会供   | 動作時温度      | 0~50°C                                                                                                    |  |  |
| · 泉児米叶 | 動作時湿度      | 10~90% (結露なきこと)                                                                                                    |  |  |
| 外形寸法   |            | 製品本体のみ:幅100mm×奥行130mm×高さ35mm<br>セキュリティカバー使用時(取付金具含む):<br>幅145mm×奥行130mm×高さ47mm(共に突起部含まず)                                          |  |  |
| 質量     |            | 製品本体のみ:約290g<br>セキュリティカバー使用時(取付金具含む):約460g                                                                                        |  |  |

#### 設定ユーティリティの工場出荷時の設定値

| ユーザー名  |                    | admin                        |  |  |
|--------|--------------------|------------------------------|--|--|
| 答理去    | シリアルナンバー末尾 В 以降の場合 | admin                        |  |  |
| パスワード* | シリアルナンバー末尾 A の場合   | 8桁の英数字<br>(付属の「管理者情報シート」に記載) |  |  |

※ 管理者パスワードは製品の製造時期により異なります。

シリアルナンバーは本体裏面のデバイスラベルに記載されています。

#### デバイスラベルについて

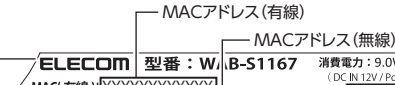

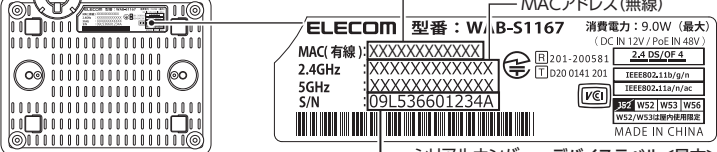

シリアルナンバー デバイスラベル<見本>

#### 有線 LAN の工場出荷時設定値(初期値)

| LAN側IPアドレス           | 192.168.3.1 (DHCPサーバーからIPアドレスを取得しない場合) * |
|----------------------|------------------------------------------|
| * DHCP サーバーから IP アドI | バスを取得した場合は、その IP アドレスを利用します。             |

#### 無線 LAN の工場出荷時設定値(初期値)

| 5GHz規格接続用                                                                                              | 2.4GHz規格 接続用                                                                                           |
|----------------------------------------------------------------------------------------------------|----------------------------------------------------------------------------------------------------|
| 無線設定:無効<br>SSID:elecom5gXX-XXXXX*<br>認証設定:無効<br>暗号化:無効<br>有効SSID数:1<br>プロードキャストSSID:有効<br>モード:11a/n/ac | 無線設定:無効<br>SSID:elecom2gXX-XXXXXX*<br>認証設定:無効<br>暗号化:無効<br>有効SSID数:1<br>プロードキャストSSID:有効<br>モード:11b/g/n |

※ XXXXXX は、ランダムな英数字(0~9、a~f)です。

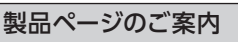

本紙は本製品のセットアップや主な仕様について説明しています。詳細な 設定は「ユーザーズマニュアル (PDF)」をご確認ください。また、製品ペー ジでは管理ツールやオプション品などの情報をご確認いただけます。

https://www.elecom.co.jp/r/197

### 各部の名称とはたらき

正面

左側面

ここでは LED の主な機能を説明しています。 詳細な動作についてはユーザーズマニュアル (pdf) をご確認ください。

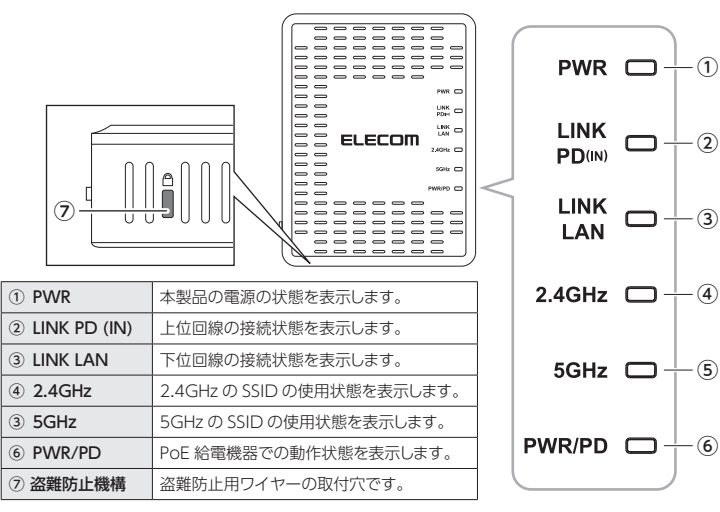

| 1 | 2 3 | 4       |                  | 6 |
|---|-----|---------|------------------|---|
|   |     | SERVICE | C C<br>RESET WPS |   |

| ① DCジャック           | 専用ACアダプター(WAB-EX-ADP1(別売))を接続します。**1 |
|--------------------|--------------------------------------|
| ② PD (IN) Etherポート | 上位の回線を接続します。                         |
| ③ LANポート           | 下位の回線を接続します。                         |
| ④ メンテナンスポート        | 保守用です。使用しません。*2                      |
| ⑤ リセットボタン          | 1~9秒長押しで再起動、10秒長押しで初期化を実行します。        |
| ⑥ WPSボタン           | WPSを使用して無線LAN接続をします。(1秒長押し)          |
|                    |                                      |

※1 PoE 給電機器を使用する場合は、専用 AC アダプターは不要です。IEEE802.3at または IEEE802.3af に対応する給電機器をご利用ください

※2 シールを剥がさないでください。LAN ケーブルを接続しないでください。

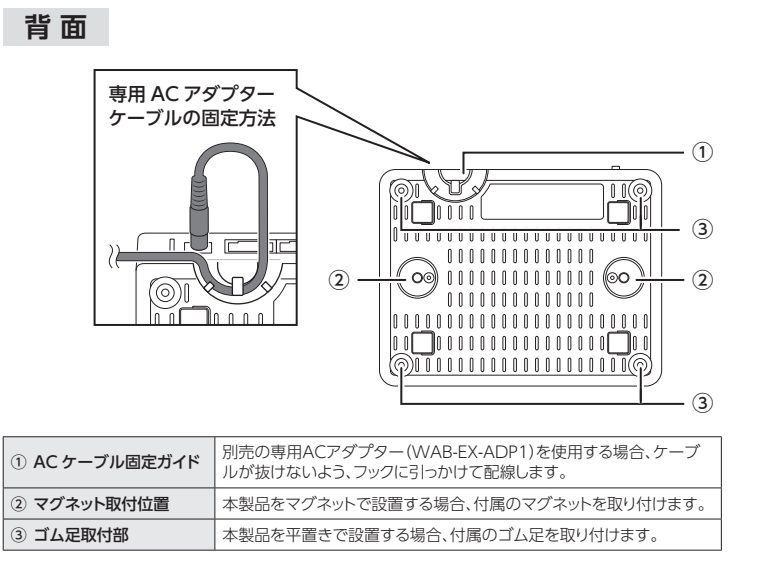

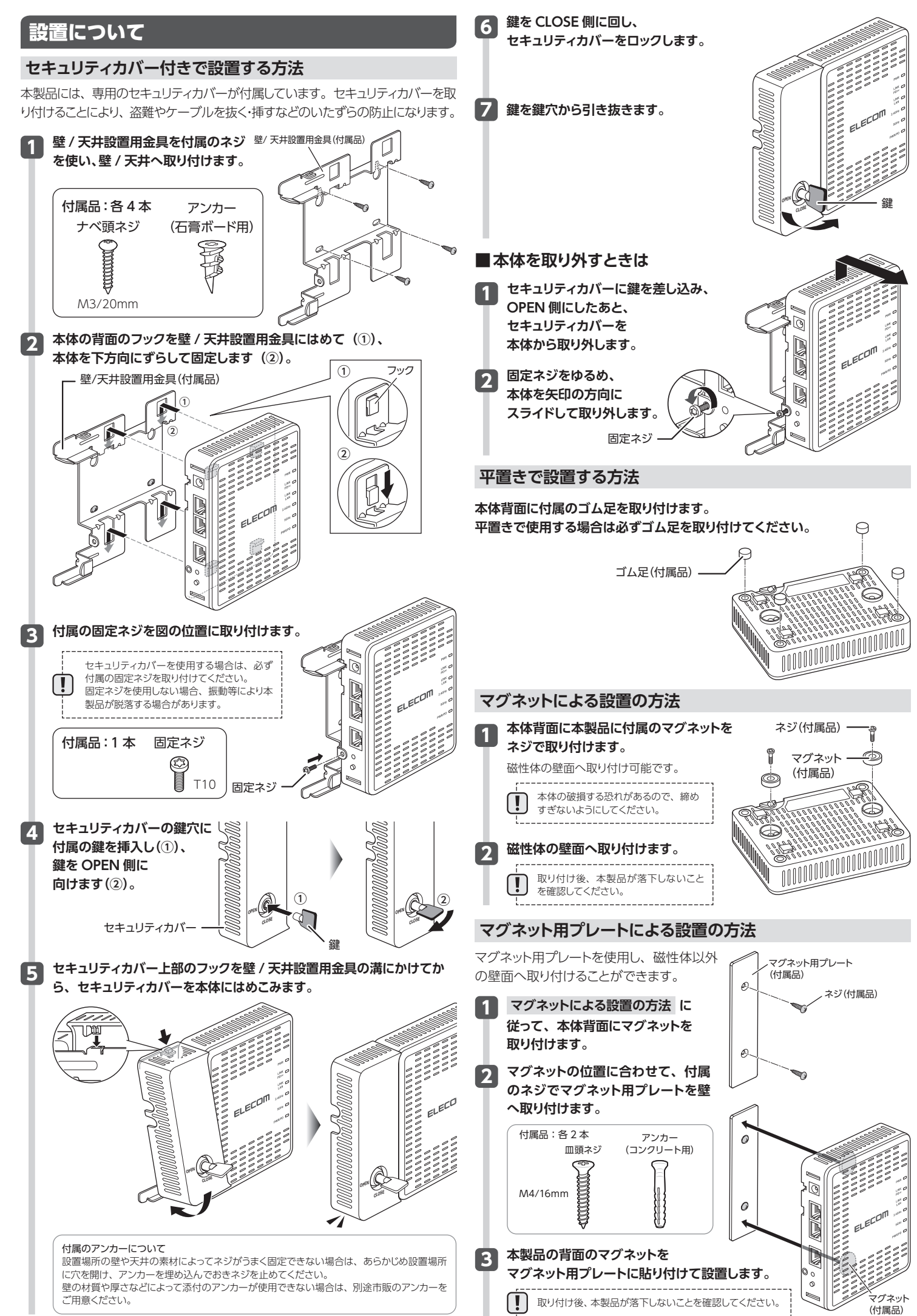

## セットアップ手順

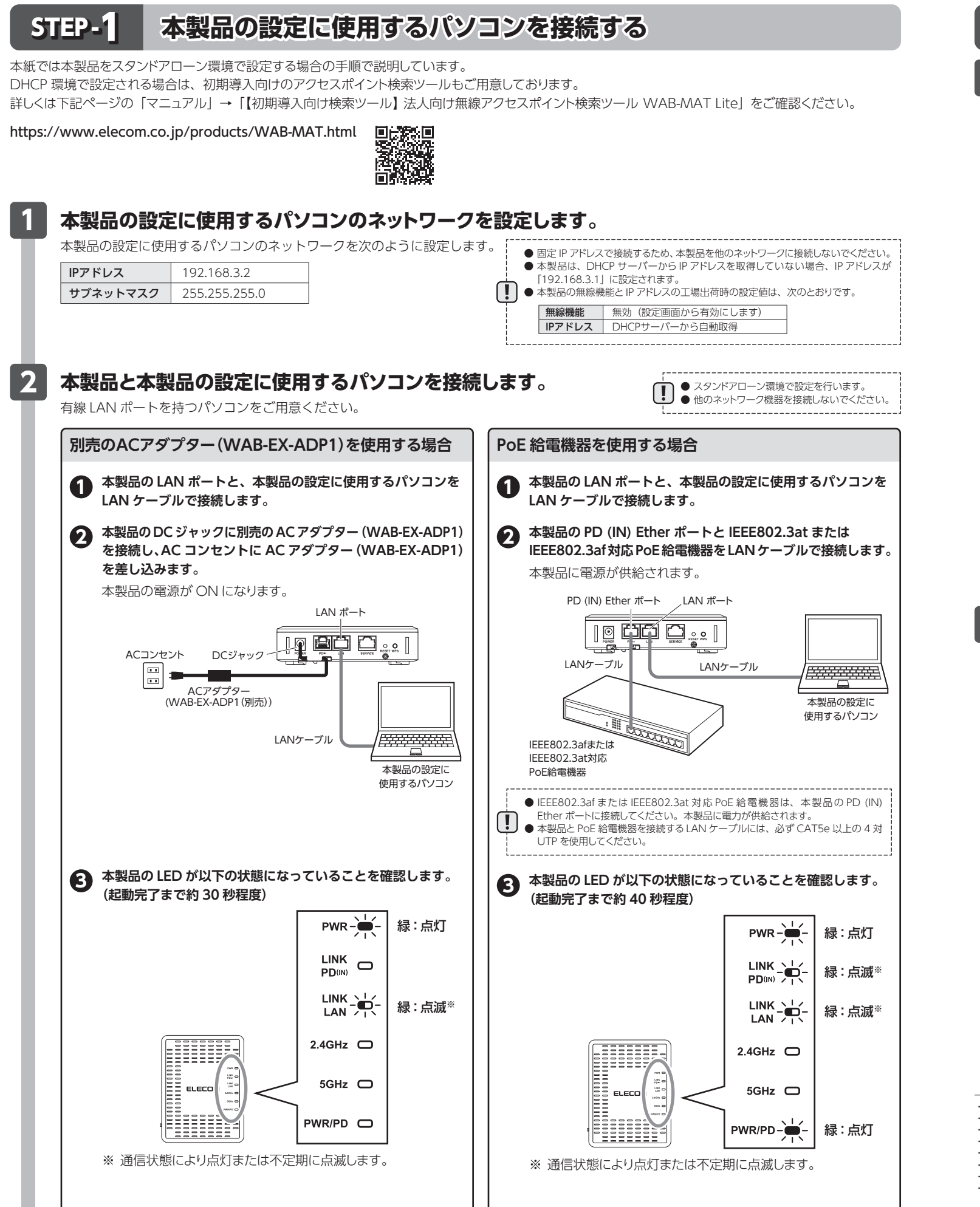

STEP-2 本製品の設定画面で無線を有 設定画面へアクセスします。 **1** Web ブラウザー (Microsoft Edge、Google Chrome など) を起動し、アドレスバーに次の IP アドレスを入力します。 ← → c 192.168.3.1 ■ 10 Pドレス: 192.168.3.1 ■ 10 E パスワード画面が表示されます。 2 ユーザー名とパスワードに以下の情報を入力し、[ログイン] ボタンをクリックします。 ユーザー名:admin パスワード:以下のいずれか ユーザー名 admin シリアルナンバー末尾 B 以降の場合 admin 管理者 8桁の英数字(付属の「管理 パスワード\*\* シリアルナンバー末尾 A の場合 者情報シート」に記載) ※ 管理者パスワードは製品の製造時期により異なります。 シリアルナンバーは本体裏面のラベルに記載されています。 【 Ⅰ】 セキュリティ確保のため、初期値からの変更をおすすめいたします。 設定画面が表示されます。 ELECOM » ツールボック ⇒ステム**病成 システム**情報 システム ► VI AN 2 無線を有効にします。 1 設定画面で [無線設定] をクリックします。 基本設定 A 2.4 GHz 基本設定 2 ▶ 基本122 SID #6 ※画面例は、[2 4GHz]の場合です。 使用する無線モード(2.4GHz または 5GHz)の [基本設定] をクリックします。 3 [無線]の「有効」をクリックして選択し、[適用] ボタンを クリックします。 ELECOM システム構成 意識設定 ツールボックス 2,018.6 基本設定 2.4 GHz 基本設定 (● 有功) 第2 ▶ 基本設定 評量設定 セキュリティ クライアント MACZYJUS ○有効 ● 無効 基本設定 评单设定 ヤキュリ カウントダウンが始まりますので、しばらくお待ちください。 ・本書の著作権は、エレコム株式会社が所有しています。 ・本書の内容の一部または全部を無断で複製/転載することを禁止させていただきます。 ・本書の内容に関しては、万全を期しておりますが、万一ご不審な点がございましたら、販売店までご連絡願います。 ・本製品の仕様および外観は、製品の改良のため予告なしに変更する場合があります。

- →安装山の上球のあるの/FRNG、装山の以底の/この/FRNG、安田の地区の/このます。 ・実行した結果の影響にこうきましては、上記の理由にかかわらず責任を負いかねますので、ご了承ください。 ・本製品のうち、戦略物資または役務に該当するものの輸出にあたっては、外為法に基づく輸出または役務取引許可が必要です。

- \* や装品のうう、転船物員まだは夜焼に該当りるものの輸出にのだっては、外海法に差りく輸出まだは夜焼取ら計可か必要です。 \* 本書に掲載されている商品名/社名などは、一般に商標ならびに登録商標です。 \* 本製品は、GNU General Public Licenseに基づき許諾されるソフトウェアのソースコードを含んでいます。これらのソースコードはフリーソフトウェアです。お客様は、Free Software Foundation が定めたGNU General Public Licenseの条件に従って、これらのソースコードを再頒布または変更することができます。これらのソースコードは有用と思われますが、頒布にあたっては、市場性及び 特定目的適合性についての暗黙の保証を含めて、いかなる保証も行いません。詳細については、弊社ホームページを参照下さい。なお、ソースコードの入手をご希望されるお客様は、弊社ホームページ を参照下さい。尚、配布時に発生する費用は、お客様のご負担になります。

| 効にする                                                                                                    |  |  |
|----------------------------------------------------------------------------------------------------|--|--|
| 3 無線のセキュリティを設定します。                                                                                                    |  |  |
| 以下は無線設定の一例です。認証方式はご利用の環境に合わせて選択してく<br>ださい。詳細なセキュリティ設定はユーザーズマニュアルをご確認ください。                                                                                                    |  |  |
| 使用する無線モード(2.4GHz または 5GHz)の<br>[セキュリティ] をクリックします。                                                                                                    |  |  |
| WAB Smart Series         シスケム風球         単原型         サームボックス           ・WAB Smart Series         シスケム風球         単原型         サームボックス           ・WAB Smart Series         シスクム風球         単原型         サームボックス           ・WAB Smart Series         シスクム風球         単原型         シスクム<br>・シスクシスクレージー         シームボックス           ・WAB Smart Series         ・WAB Smart Series |  |  |
| 2 [認証方式] から [WPA Personal] を選択します。                                                                                                    |  |  |
| Pre-shared h-l CHARADA 8 ~ 63 x y y y y y y y y y y y y y y y y y y                                                                                                    |  |  |
| * 2.4GHz         さい。           単本章を<br>現成を         お待ちください。18                                                                                                    |  |  |
| 設定画面を終了する場合は、Web ブラウザーを閉じてください。                                                                                                    |  |  |
| この装置は、クラスB情報技術装置です。この装置は、家庭環境で使用することを目的として<br>いますが、この装置がラジオやテレビジョン受信機に近接して使用されると、受信障害を引き<br>起こすことがあります。取扱説明書に従って正しい取り扱いをしてください。<br>VCCI-B                                                                                                    |  |  |
| <ul> <li>2.4GHz 帯使用の無線機器について</li> <li>本製品の使用周波数帯で使用されている移動体識別用の構内無線局(免許を要する無線局)及び特定<br/>小電力無線局(免許を要しない無線局)が運用されています。</li> <li>1. 本製品を使用する前に、近くで移動体識別用の構内無線局及び特定小電力無線局が運用されていないことを確認してください。</li> <li>2. 万が一、本製品から移動体識別用の構内無線局に対して電波干渉の事例が発生した場合には、速やかに使用周波数を変更するかまたは電波の発射を停止した上、弊社サポートセンターにご連絡頂き、混信回避のための処置等(例えば、パーティションの設置など)についてご相談ください。</li> <li>3. その他、本製品から移動体識別用の特定小電力無線局に対して電波干渉の事例が発生した場合など何かお困りのことが起きたときは、弊社サポートセンターへお問い合わせください。</li> <li>電波法によりW52、W53を厚外で使用することは禁止されています。</li> </ul>                                                                                                    |  |  |
|                                                                                                    |  |  |